## Eduroam - W-Lan in der Hochschule

Die Installation von Eduroam ist leider ...

1) Google / nach Easyroam suchen / Erster Treffer (Webseite heißt: easyroam //Wayf)

2) / Eine Liste vieler Hochschulen / nach (HM) suchen / HM öffnen / bei Sibboleth authentifizieren

## 3a) Beim PC

Diese Easyroam Software installieren / Easyroam starten / Profil installieren / PC neu starten (Man muss sich zwei Mal bei Sibboleth anmelden)

## 3b) Beim MAC

Manuelle Optionen / Mobile-Config (Apple) / Beliebigen Name wählen / Zugang generieren Knöpfchen drücken / Es wird ein Profil generiert / Profil wird in Downloads gelegt / Profil installieren / Systemeinstellungen - Profile / Profil legalisieren (Doppelklickt + Password vom Mac) / PC neu starten (Das mach man lieber zu Hause. In der Hochschule kracht es da immer wieder.)

## Falls es nicht klappt, Zitat der Hochschul-Hotline

Aufgrund verschiedener anderer Rückmeldungen noch einmal der Hinweis, dass die alten eduroam Profile und Netzwerke vor Installation von easyroam zwingend gelöscht werden müssen. Andernfalls versucht sich der Mac weiterhin mit dem abgeschalteten Verfahren zu verbinden. / Systemeinstellungen - Profile / alle Profile mit dem Namen eduroam löschen

/ Profil erneut installieren, wie oben beschrieben